## DAV CBT RECRUITMENT 2025

Dear CBT candidate

CBT Registration & Fee Payment for CBT - January 2025 is starting from 25/11/24 to 10/12/24 on our official website <u>https://davrecruit.davcmc.in/</u>.

## HOW TO LOG IN?

- 1. To login, please visit <u>https://davrecruit.davcmc.in/</u>
- 2. Enter User Id & Password.
  - Your User Id will be Your 10 digit registered mobile number (as entered in your application form)
  - Your Password will be last 4 digits of your mobile number and 4 digits of year of birth (as entered in your application form)

For example,

If your phone number is 9876543210 and your year of birth is 1995,

- your User id will be 9876543210
- your Password will be 32101995

## **HOW TO REGISTER ?**

For registration, you need to follow the following steps -

- STEP 1 : Check if all your personal details are correct.
- STEP 2 : Upload your recent passport-size photograph. The face should be clear
- STEP 3 : Upload your signatures. Signatures should be clear.
- STEP 4 : Submit the Registration Form.
- STEP 5 : Pay CBT Exam Fee Rs. 300/-
- STEP 6 : Print

## **IMPORTANT**:

If you find any errors in the details or are not able to log in, please contact the school at <u>davkng09@gmail.com</u>